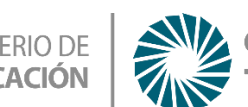

# Aprendiendo el cuerpo Humano con Scratch

### **Ciencias Naturales**

# Educación Primaria 5to grado -2° Ciclo

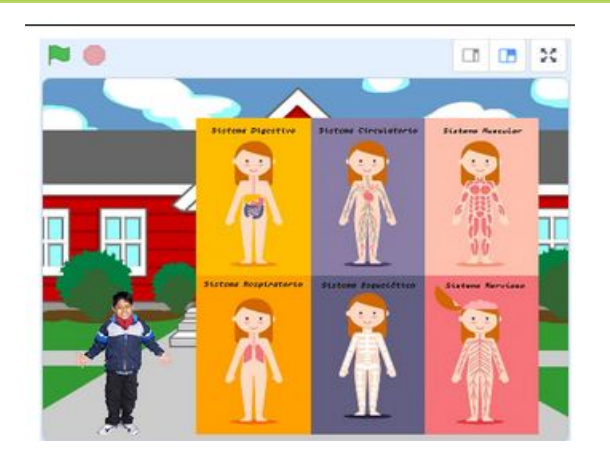

### Te Proponemos

En esta actividad te proponemos programar una aplicación muy sencilla para exponer sobre el Cuerpo Humano, en la clase de Ciencias Naturales.

# Con esta actividad lograrás

- Aprender a trabajar con distintos objetos en un entorno de programación.
- Organizar diálogos en Scratch 3.0.
- Incorporar el pensamiento abstracto a tus actividades escolares.

#### Actividad con internet

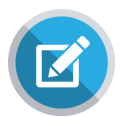

#### Para comenzar con la actividad:

#### 1- ¿Dónde vamos a trabajar?

En un programa que se llama *Scratch* (<u>https://scratch.mit.edu/</u>). Ingresamos a la página de Scratch y nos registramos. (figura 1).

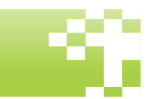

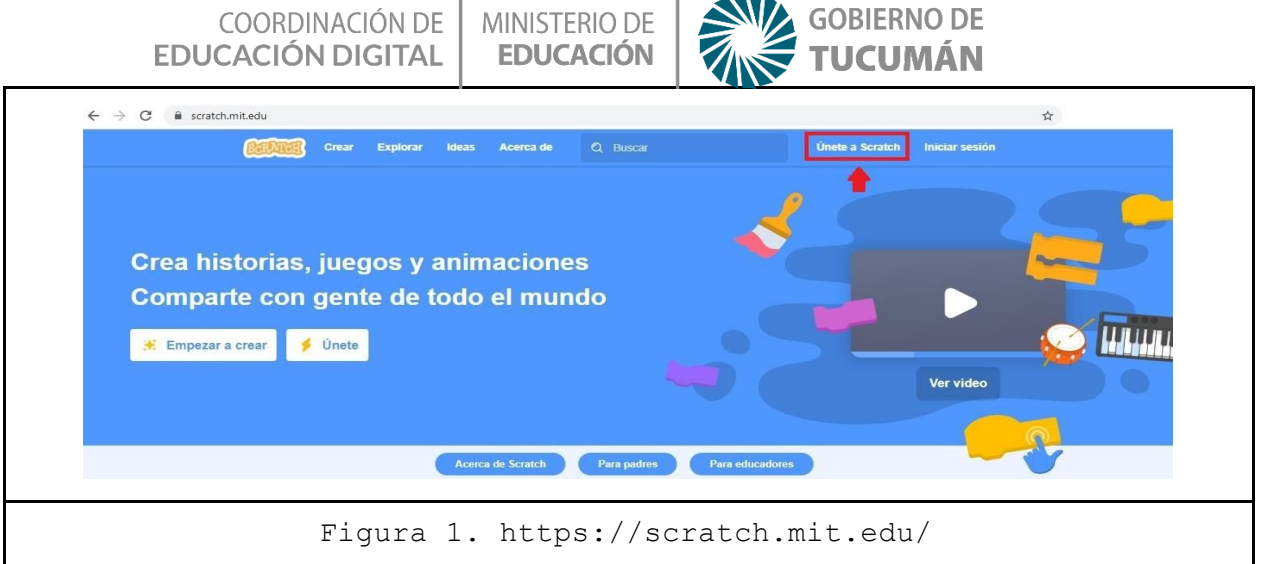

2- Una vez creado tu perfil, hacemos clic en crear:

Se va a desplegar el entorno de programación de Scratch (figura 2).

| SERAICH - Archivo                      | Editar 🤵 Tutoriales  | La Lechuza | Compartir | Ver página del proyecto |                                         |              | Eduardito 🗢  |
|----------------------------------------|----------------------|------------|-----------|-------------------------|-----------------------------------------|--------------|--------------|
| 😂 Código 🕜 Disfraces                   | do Sonidos           |            |           |                         |                                         |              | <b>1 1 2</b> |
| Movimiento                             |                      |            |           | 1                       |                                         |              |              |
| Anariencia mover 10 pasos              | 1.000                |            |           | <b>K</b>                |                                         |              |              |
| girar (* 15 grados                     |                      |            |           |                         |                                         |              |              |
| girar 🔊 15 grados                      |                      |            |           |                         |                                         | 6            |              |
| Eventos                                |                      |            |           |                         |                                         | Ž            |              |
| Control ir a posición aleatoria +      |                      |            |           |                         | ~~~~~~~~~~~~~~~~~~~~~~~~~~~~~~~~~~~~~~~ | 5            |              |
| Sensores ir a x: 0 y: 0                |                      |            |           |                         |                                         |              |              |
| Operadores desizar en 1 sens a         | posición alcatoria + |            |           | 8 8 8 8 8 8 <b>1</b>    |                                         |              |              |
|                                        |                      |            |           |                         |                                         |              |              |
| vanables destizar en 1 segs a x        |                      |            |           | 1 1 1 1 1 1 1 1 1       |                                         |              |              |
| Mis Bloques<br>apuntar en dirección 90 |                      |            |           |                         | Objeto Objeto1 🔶 x                      | • • • •      | Escenario    |
|                                        |                      |            |           |                         | mostrar 🧿 🖉 Tamaño 100                  | Dirección 90 |              |
| apuntar nada puntero de                |                      |            |           |                         |                                         |              | Fondos       |
| cambiar x en 10                        |                      |            |           |                         | Objeto 1                                |              | A            |
|                                        |                      | Mochila    |           |                         |                                         |              |              |
|                                        |                      |            |           |                         |                                         |              |              |

Lo primero que vamos a hacer, es cambiar el fondo (figura 3):

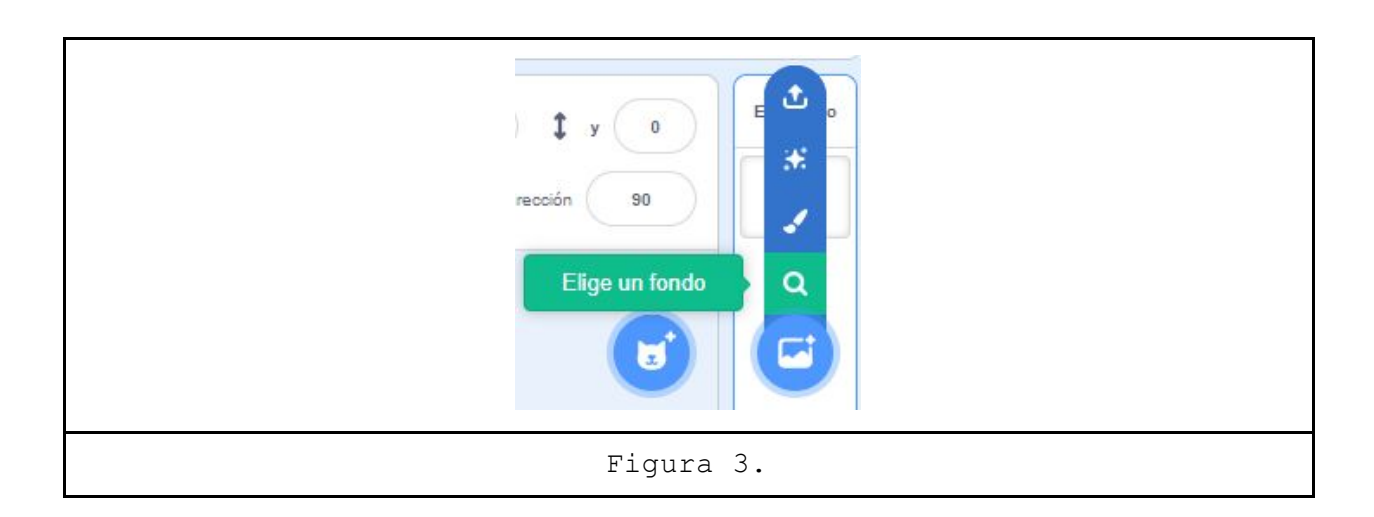

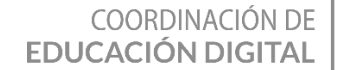

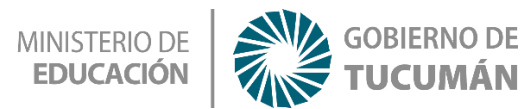

Seleccionamos el fondo "School", ya que estamos exponiendo en la escuela en nuestro programa (figura 4):

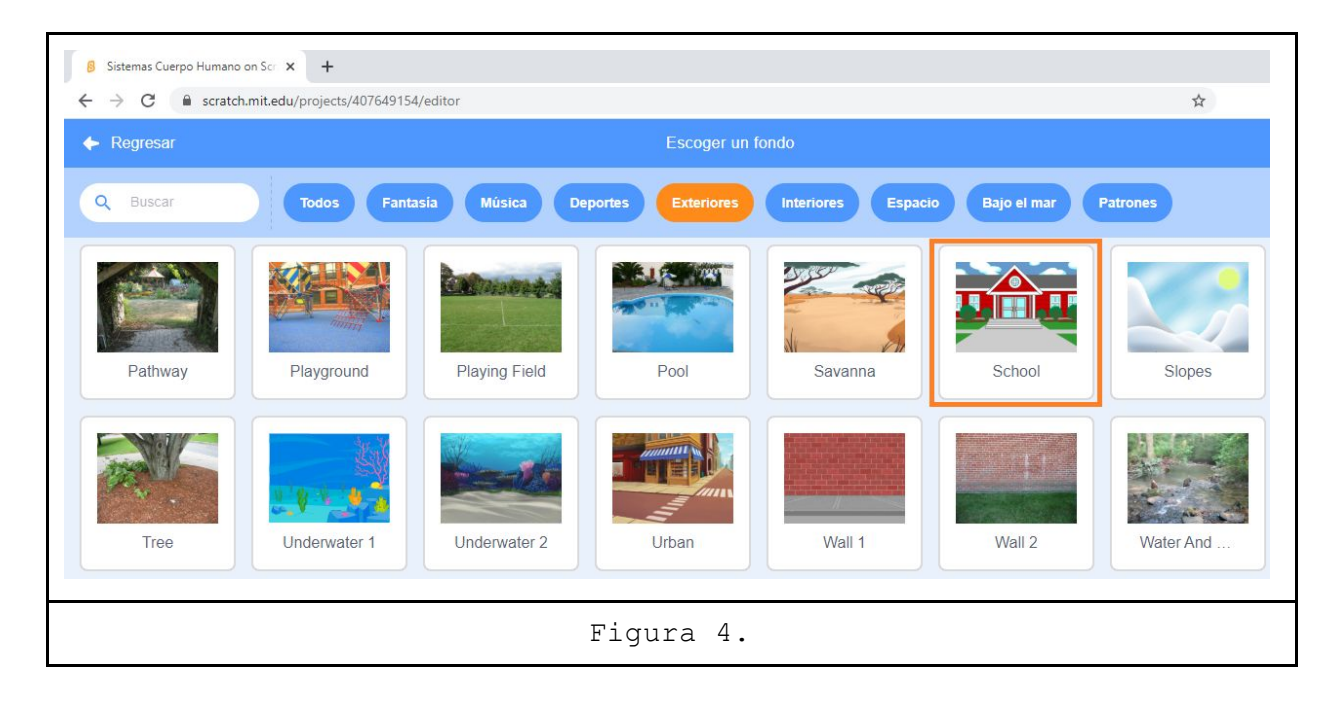

Ahora borramos nuestro personaje, porque vamos a trabajar con uno nuevo (figura 5).

| GRATH - Archivo Edit                  | ar - (). Tutoriales | Sistemas Cuerpo Humano | Compartir | C Ver página del proyecto | Guardar ahora                         | Eduardito 🗸         |
|---------------------------------------|---------------------|------------------------|-----------|---------------------------|---------------------------------------|---------------------|
| 😂 Côdigo 🕜 Disfraces 🌗                | Sonidos             |                        |           |                           | N 🛛                                   |                     |
| Movimiento Movimiento                 |                     |                        |           |                           |                                       |                     |
| Anatomia mover 10 pasos               | 1 2 2 2             |                        |           | Real Real                 |                                       |                     |
| girar C* 15 grados                    |                     |                        |           |                           |                                       |                     |
| Sonido                                |                     |                        |           |                           |                                       |                     |
| Eventos girar ") 15 grados            |                     |                        |           |                           |                                       |                     |
|                                       |                     |                        |           |                           |                                       |                     |
| Control ir a posición aleatoria -     |                     |                        |           |                           |                                       |                     |
| Sensores ir a x: -173 y: -113         |                     |                        |           |                           |                                       |                     |
|                                       | 1.00                |                        |           | 1                         |                                       |                     |
| desizar en 1 segs a posicion          | n aleatona 👻        |                        |           |                           |                                       |                     |
| Variables deslizar en 1 segs a x -173 | y: -113             |                        |           |                           | , , , , , , , , , , , , , , , , , , , |                     |
| Mis Bloques                           |                     |                        |           |                           |                                       | t v (112) Escenario |
| apuntar en dirección 90               |                     |                        |           |                           |                                       |                     |
| apuntar hacia puntero del ratón -     | a second            |                        |           |                           | mostrar 🥑 🖉 Tamaño 100 Dire           | cción 90            |
|                                       |                     |                        |           | Q                         |                                       | Fondos              |
| cambiar x en 10                       |                     |                        |           |                           | *                                     |                     |
|                                       |                     | Mochila                |           |                           | Objeto1                               |                     |

Cuando borramos nuestro personaje, vamos a subir otro, para ello, nos guiamos de la figura 6, y subimos un personaje desde la biblioteca de Scratch:

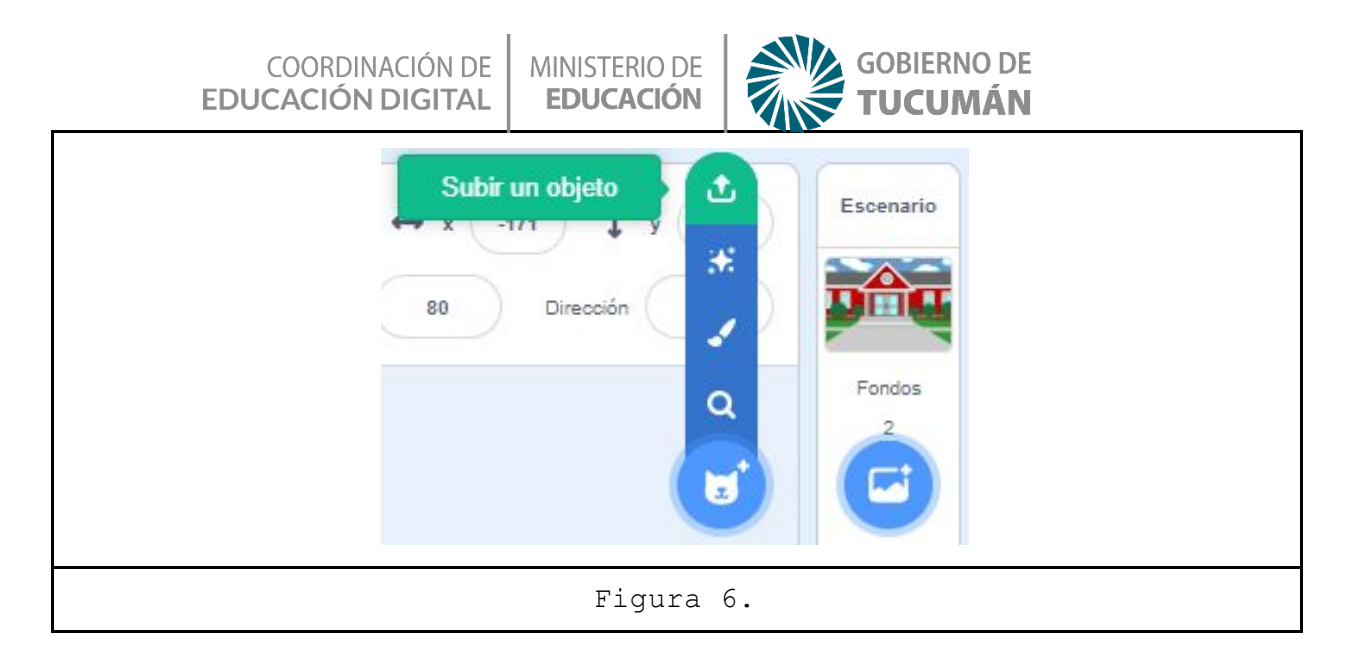

Ahora elegimos nuestro personaje "Sam" (figura 7):

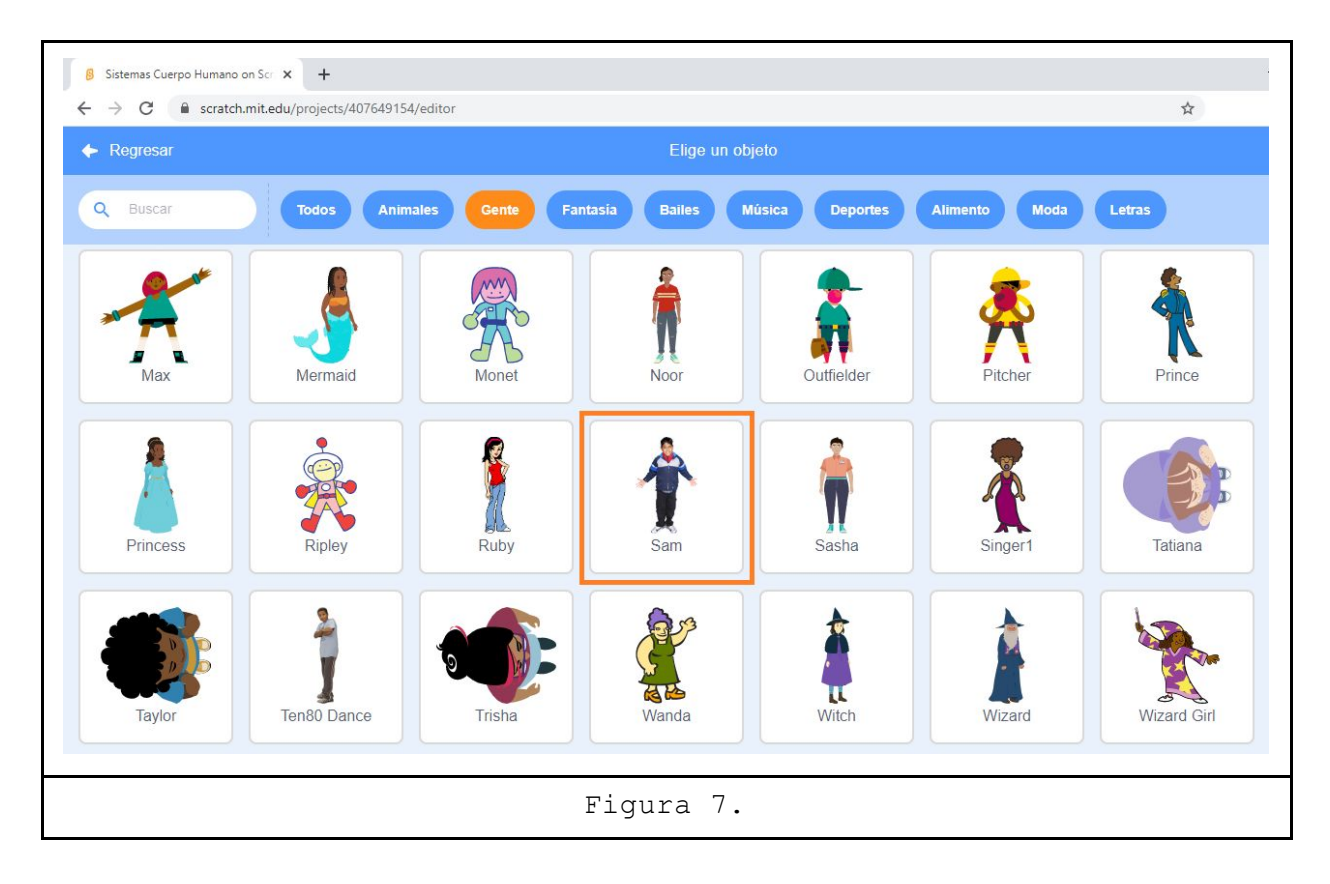

Ahora le cambiamos el nombre y el tamaño (figura 8). Como nombre le asignamos "Samuel" y el tamaño, de 100% a 80%:

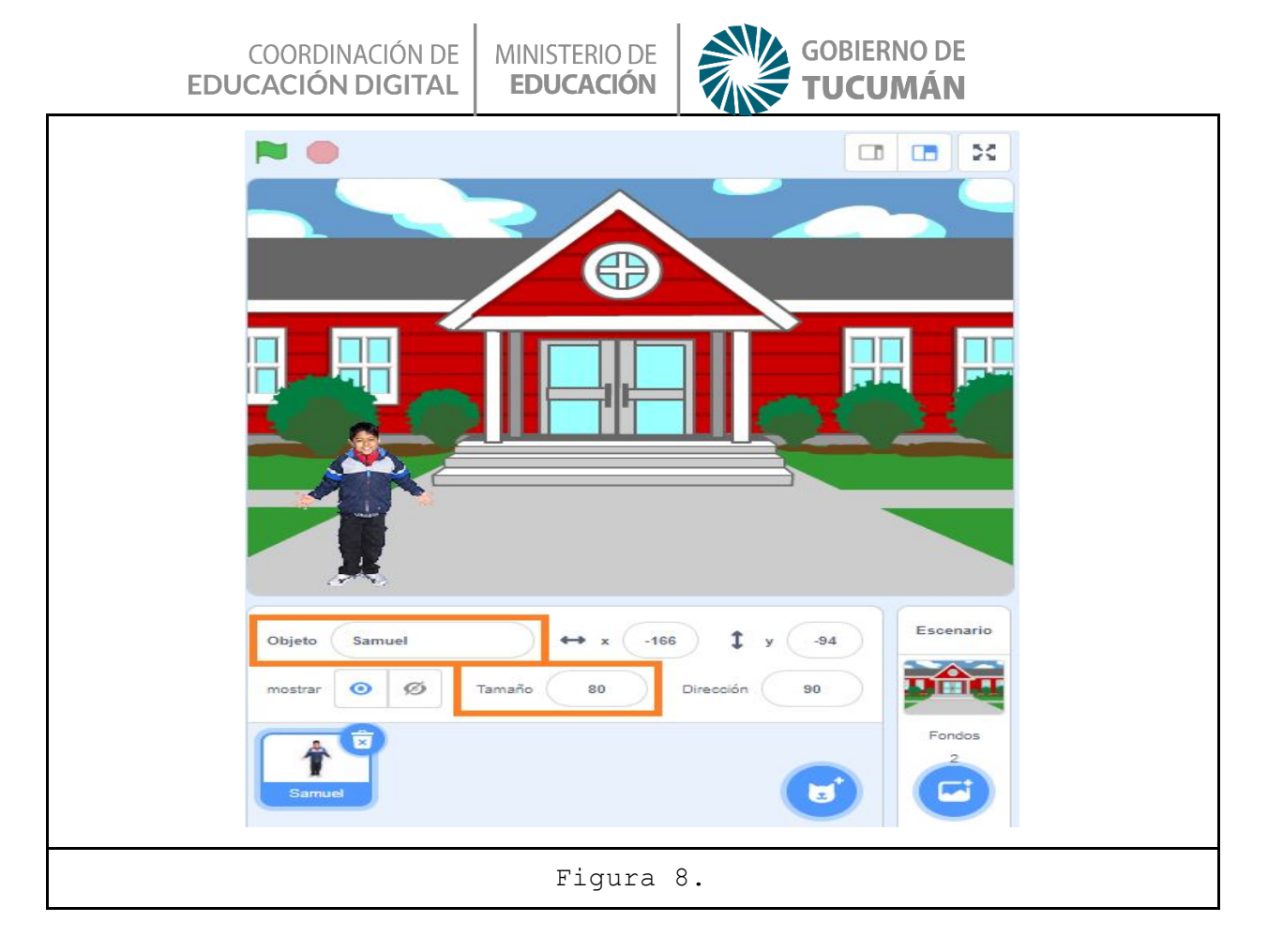

Ahora nos hace falta la lamina de los sistemas del cuerpo humano para exponer el tema, para ello subimos un objeto nuevo (figura 9 y figura 10):

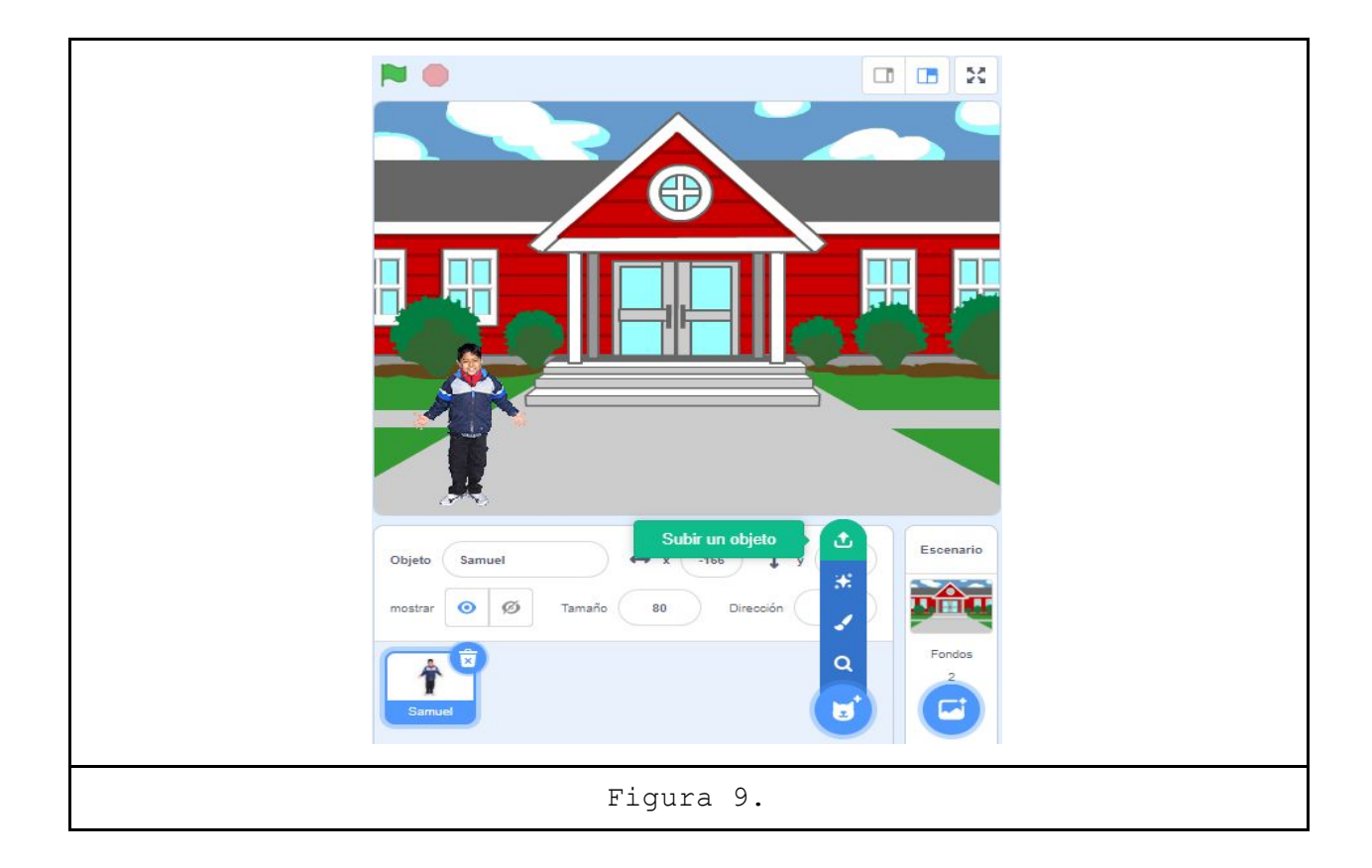

COORDINACIÓN DE EDUCACIÓN DIGITAL

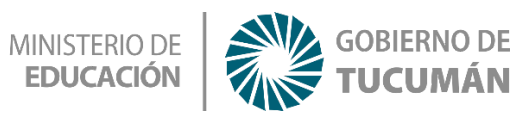

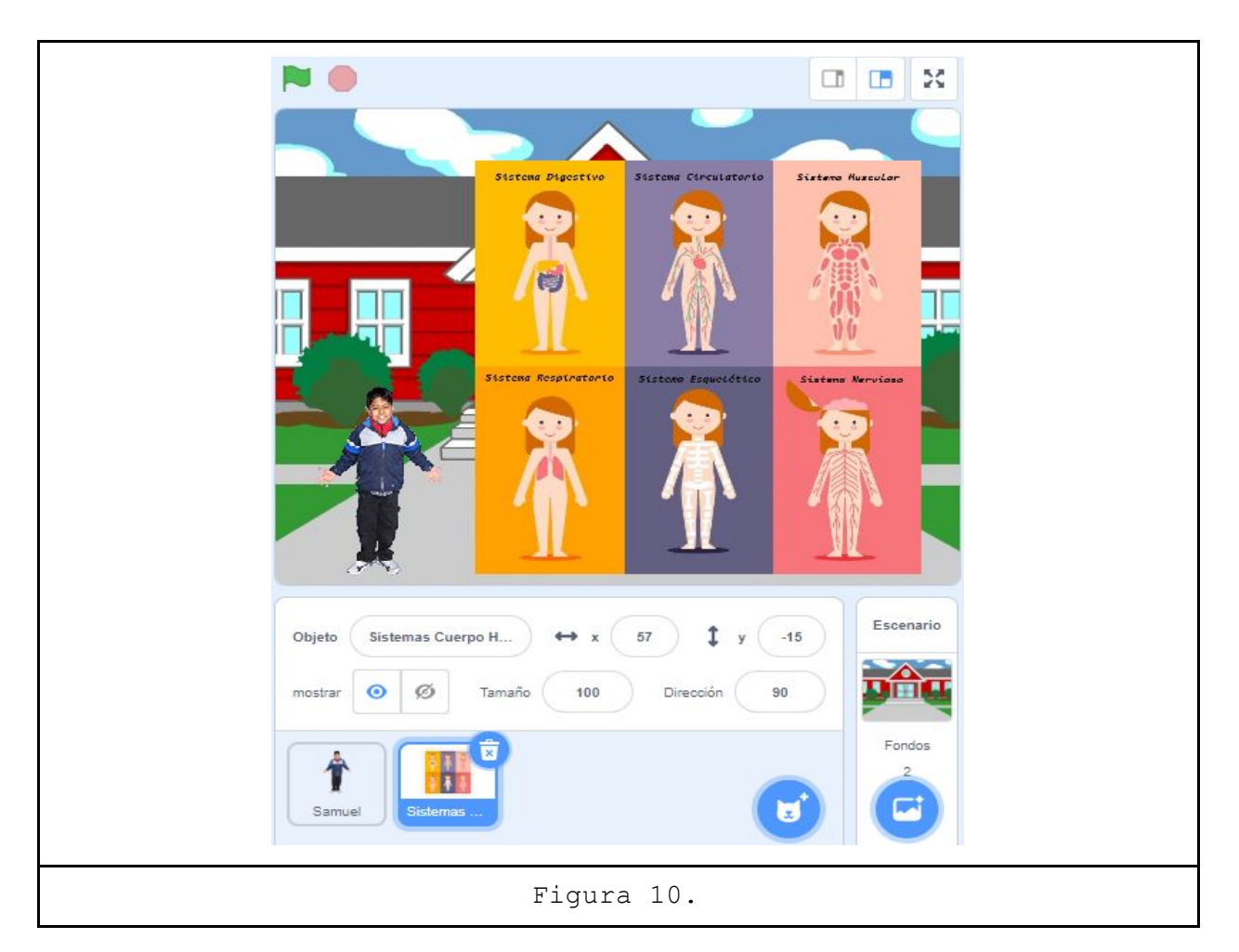

¡Perfecto! Lo que debemos hacer ahora es "ocultar" la lámina, ya que vamos a mostrarla, en el momento que sea necesario, o sea, vamos a programar el evento que muestra la lámina (figura 11):

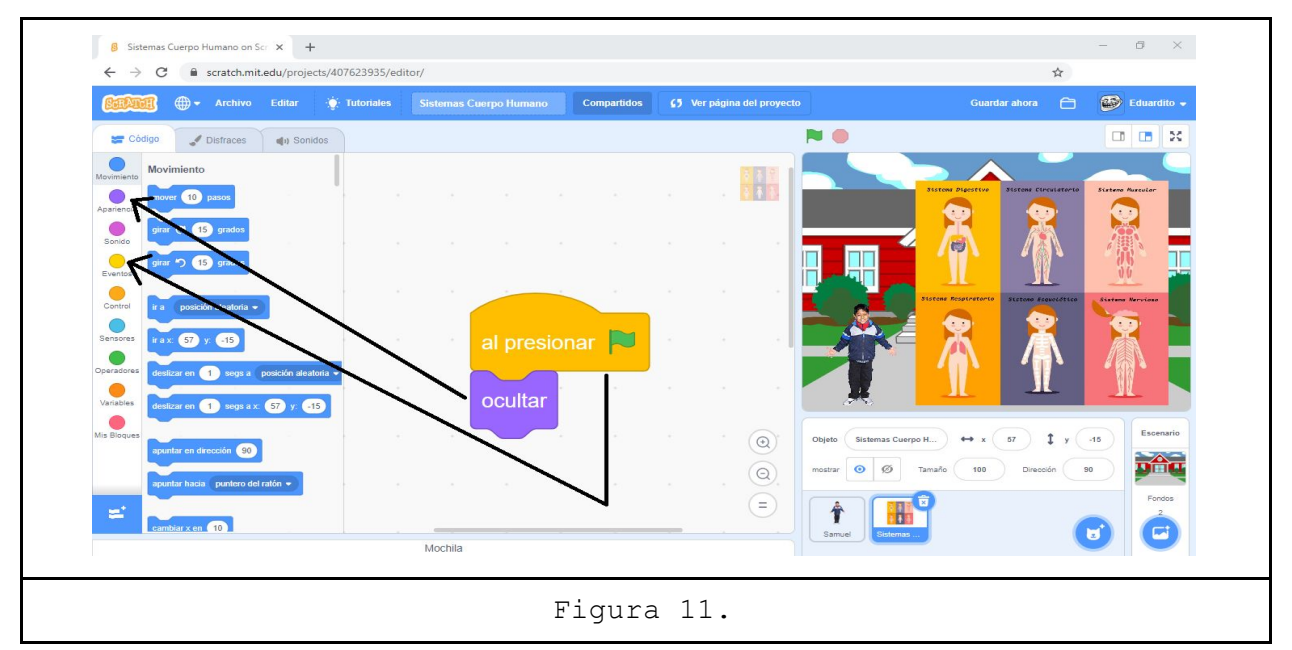

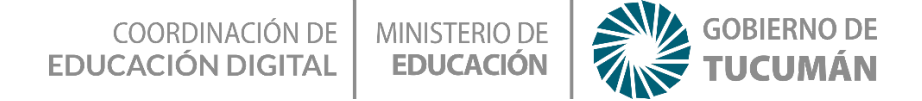

¡Ojo! Cada parte del código que vamos a ir agregando, es para un objeto en particular. En la figura 10, el código corresponde a las láminas que subimos a Scratch. Bien, seleccionamos a Samuel, y programamos sus diálogos (figura 12). Él va a ser el presentador de la clase:

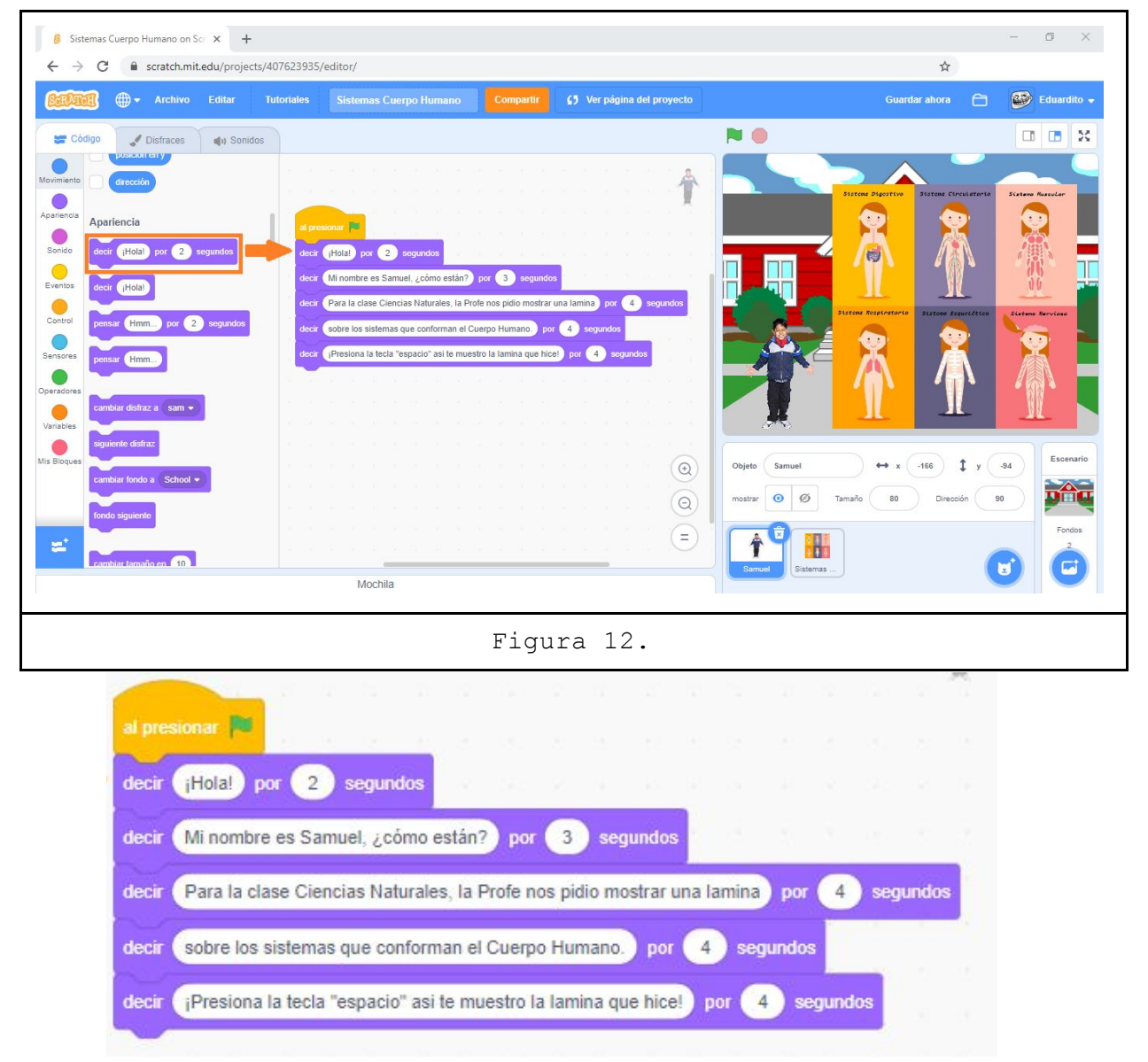

Como podemos observar en la figura 12, en la pestaña apariencia, está el bloque de código que necesitamos. Vamos apilando el mismo y modificando los tiempos en los cuales se van a presentar las porciones del diálogo. Por último, solo nos resta mostrar la lámina, cuando presionamos la tecla "espacio" (figura 13):

| EDUCACIÓN DIGITAL                                                                                                    | EDUCACIÓN                                                                            | TUCUMÁN                                                                                                    |  |
|----------------------------------------------------------------------------------------------------|--------------------------------------------------------------------------------------|----------------------------------------------------------------------------------------------------|--|
| Sistemas Cuerpo Humano on Sc × +     ← → C                                                                                                    | erpo Humano Compattir 🛟 Ver pågina del proyecto                                      | - 🗗 X<br>🛠<br>Guardar ahora 🗎 🚱 Eduardito 🗸                                                                                                    |  |
| Código Distraces () Sondo     Normineir - MacCataisy   Aprincia - Aprincia   Bonso - Aprincia   Bonso - Ap | tar<br>resionar la tecla espacio •<br>strar<br>a a a a a a a a a a a a a a a a a a a | Image: state in a constraint of the state in a constraint of the state in a constraint of th |  |
| Mochila                                                                                                    | Figura 13.                                                                           | Sanuel Soloras                                                                                                    |  |

¡Buenisimo! Tenemos completo el programa, listo para su presentación. Te dejo el link con el programa completo asi lo ves, jugás y modificas a tu gusto.

https://scratch.mit.edu/projects/407623935

### Reconitulando

En esta actividad no solo utilizamos **Scratch** como plataforma de desarrollo, sino que también aprendimos sobre los sistemas que componen el cuerpo humano. Además, vimos cómo automatizar una exposición y de esa manera poder compartir el link para que otros compañeros puedan aprender también.

¿Cuál es la idea? Que explores el programa, veas como se repiten los bloques de código, te hagas preguntas, modifiques el código y por sobre todo, ¡que te diviertas aprendiendo!